### <u>GRATIS</u> OFFICE 365 ONLINE Version ANLEITUNG ERSTANMELDUNG

(1) Im Webbrowser www.office.com eingeben

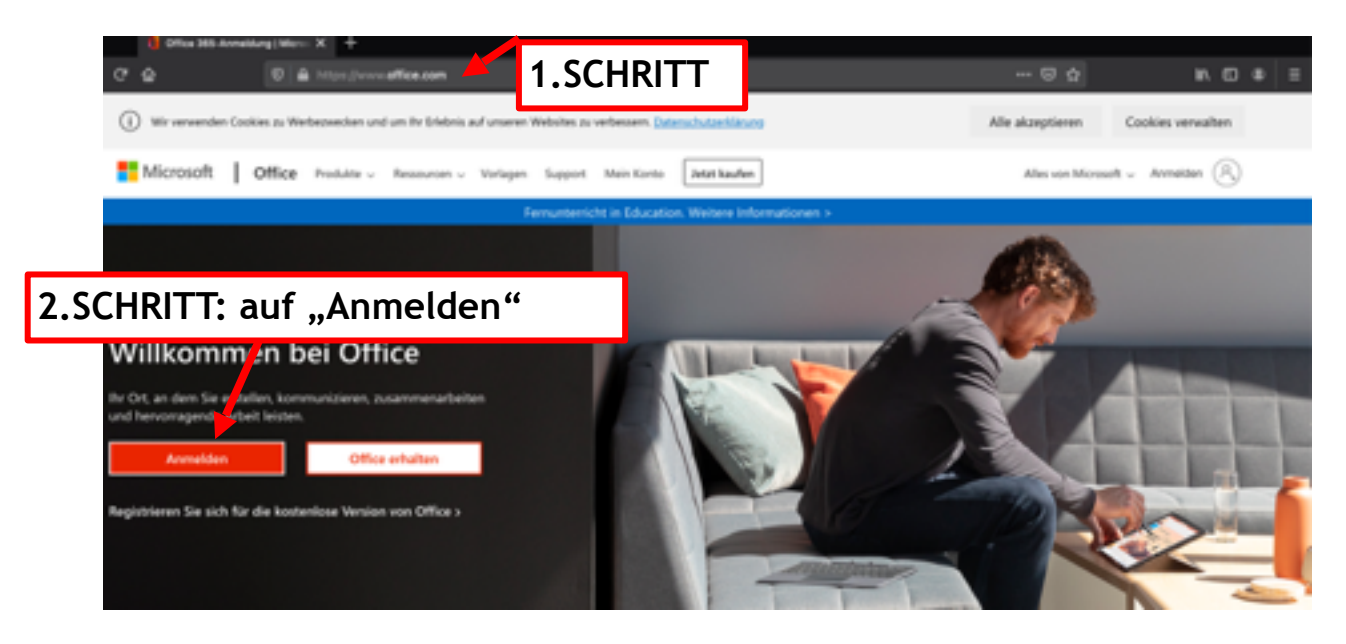

(2) Anmeldefenster erscheint - 3.Schritt: vorname.nachname@msstraden.stmk.schule eingeben

| Anmelden                                  |  |
|-------------------------------------------|--|
|                                           |  |
| E-Mail, Telefon oder Skype                |  |
| Kein Konto? Erstellen Sie jetzt eins!     |  |
| Sie können nicht auf Ihr Konto zugreifen? |  |
| Anmeldeoptionen                           |  |

| vorname.nachname@msstraden.stmk.schule *~<br>Kein Konto? Erstellen Sie jetzt eins!<br>Sie können nicht auf Ihr Konto zugreifen? | Anmele <sup>3.SCHRITT</sup> : |                         |
|----------------------------------------------------------------------------------------------------|-------------------------------|-------------------------|
| Kein Konto? Erstellen Sie jetzt eins!<br>Sie können nicht auf Ihr Konto zugreifen?                                              | vorname.nachname@ms           | straden.stmk.schule 🕈 🗸 |
| Sie können nicht auf Ihr Konto zugreifen?                                                                                       | Kein Konto? Erstellen Sie jet | zt eins!                |
|                                                                                                    | Sie können nicht auf Ihr Kon  | ito zugreifen?          |
| Anmeldeoptionen                                                                                                    | Anmeldeoptionen               |                         |

(1) Anmeldefenster erscheint - 4.Schritt: Geben Sie das vorgegebene Passwort ein.

| Microson                             |                        |
|--------------------------------------|------------------------|
| ← barbara nauman<br>vorname.nachname | @msstraden.stmk.schule |
| Kennwort ei                          | ngeben                 |
| Kennwort                             |                        |
| Kennwort vergessen                   |                        |
|                                      | Anmelden               |
|                                      | Anneiden               |

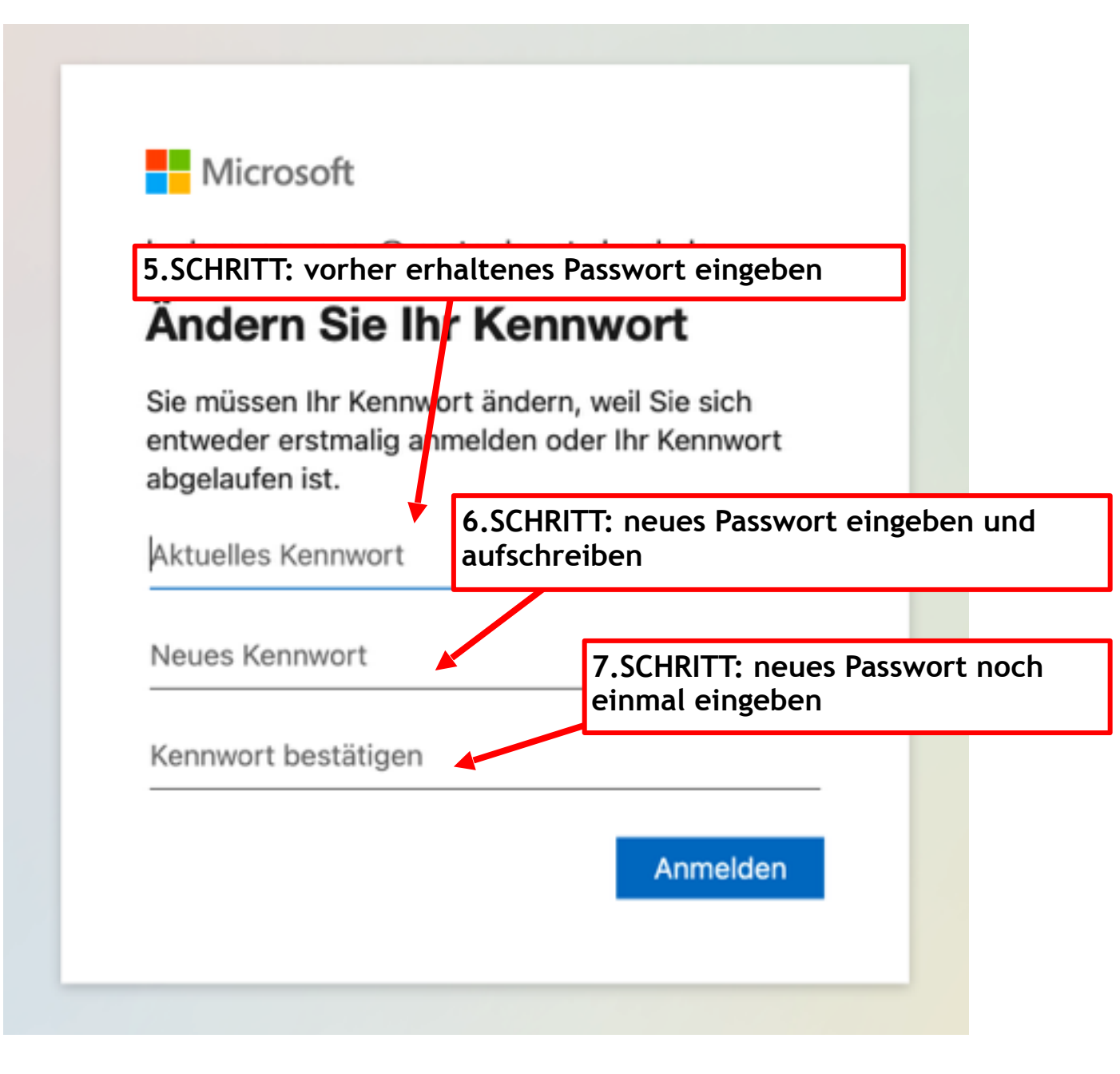

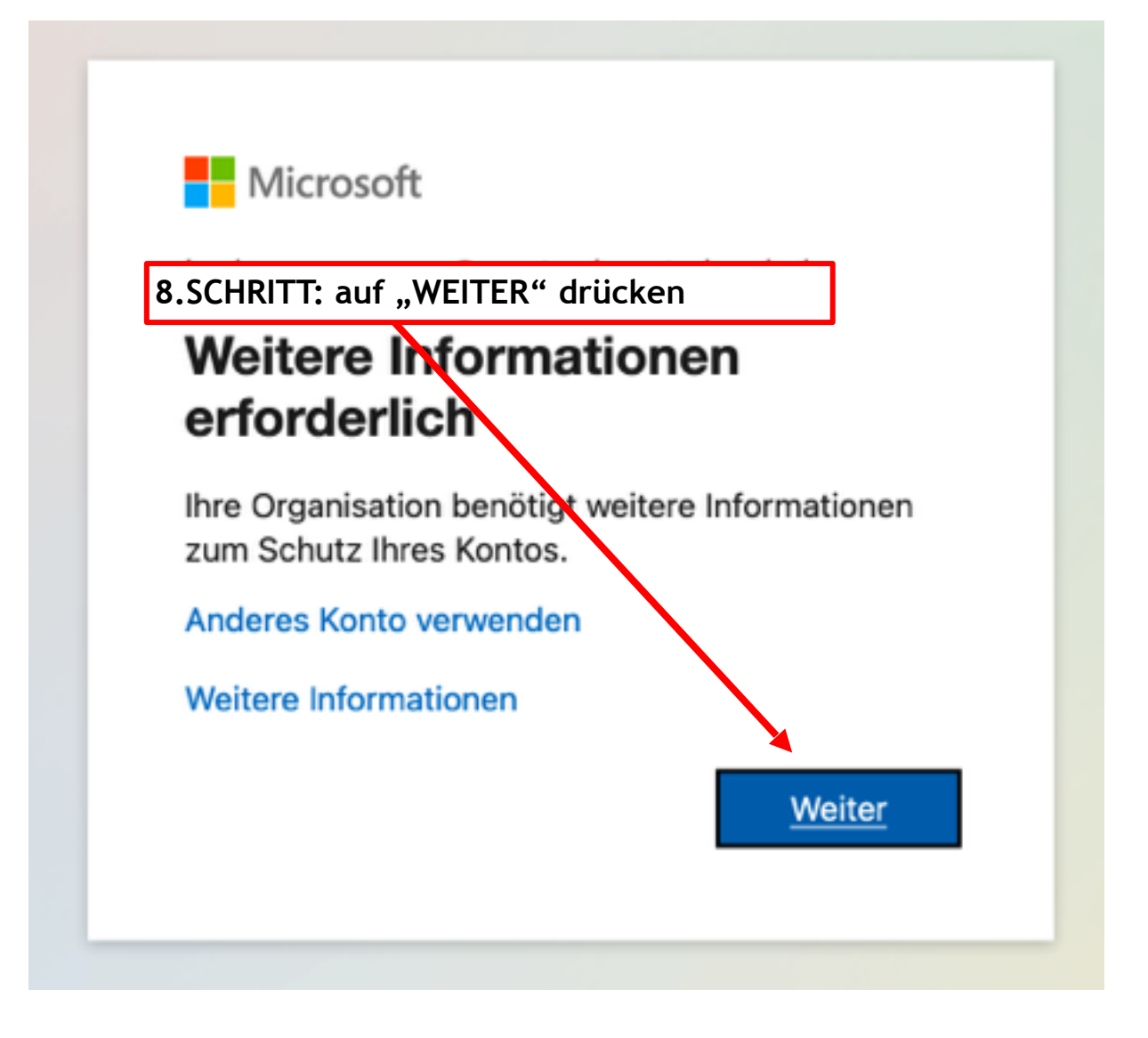

Um das Konto Ihres Kindes zu schützen, bitte entweder Variante 1 <u>oder</u> Variante 2 ausführen. Lesen Sie vorab beide Varianten durch.

VARINATE 1: Schützen Sie Ihr Konto - mittels Telefonnummer und SMS Code

| MS und PTS Straden | 9.SCHRITT: Land                                                                                                    |
|--------------------|----------------------------------------------------------------------------------------------------|
|                    | Rür Ihre Organisation ist es erfonderlich, die folgenden Mit oden zum Nachweis Ihrer Identität einzurichten.                                                                         |
|                    | Telefon Ser bienen fürs blevitet nachweisen, indem Sie einer Volkmannd anselmen aufer 10.SCHRITT: Handynummer                                                                        |
|                    | Welche Telefonnummer möchten Sie verwenden?                                                                                                    |
|                    | Crede per SMS as mich senders 11.SCHRITT: "WEITER"                                                                                                    |
|                    | Messags and data rates may apply. Durch Auswählen von "Weihen" erklären Sie sich mit den<br>Versagsbedingungen und Bestimmungen zu Datenschutz und Cookies einverstanden.<br>Wichter |
|                    | ich müchte zine andere Methode zinrichten. Setus überspringen                                                                                                    |

12.SCHRITT: Ein SMS Code wird auf die vorher eingegebene Handynummer gesendet. Bitte geben Sie diesen im nächsten Fenster

#### Schützen Sie Ihr Konto

## AKTIVIERUNG ERFOLGREICH ABGESCHLOSSEN

| MS und PTS Straden |                                                                                                    | ?                                       |
|--------------------|----------------------------------------------------------------------------------------------------|-----------------------------------------|
|                    | Schützen Sie Ihr Konto<br>Für Ihre Deparisation ist es erforderlich, die folgenden Methoden zum Nachweis Ihrer Identifiät einzurichten.                                         | Die E-Mail eurde erfolgreich regehiert. |
|                    | Erfolgreich!<br><u>Sehr gut Ihre Scherheitsinformationen wurden erfolgreich eingerichtet Kicken Sie auf 'Yerlig', um die</u><br>Anmalium flortausten]<br>Standardammeldemethode |                                         |
|                    | E that Reng                                                                                                    |                                         |

| File Bas Oceanization i  | a er erfenderlich die fel  | ander Methoder    | and the share is the | en blactitit einen einber |
|--------------------------|----------------------------|-------------------|----------------------|---------------------------|
| Fur line organisation is | st es errordenich, die foi | genoen methoder   | zum Nachweis in      | ren denotat einzunchte    |
|                          |                            |                   |                      |                           |
| Erfolgreich!             |                            |                   |                      |                           |
| Sebr aut! Ihre Sicherbei | tsinformationen wurden     | erfolgreich einge | richtet Klicken Sie  | auf "Fortio" um dio       |
| Anmeldung fortzusetze    | n.                         | renoigreich einge | nonvec ranciaeri ane | aut reng , unrule         |
| Standardanmeldemeth      | ode:                       |                   |                      |                           |
| E-Mail                   |                            |                   |                      |                           |
| $\simeq$                 |                            |                   |                      |                           |
|                          |                            |                   |                      |                           |
|                          |                            |                   |                      | Fertig                    |

#### VARIANTE 2: Schützen Sie Ihr Konto - mittels E-Mail

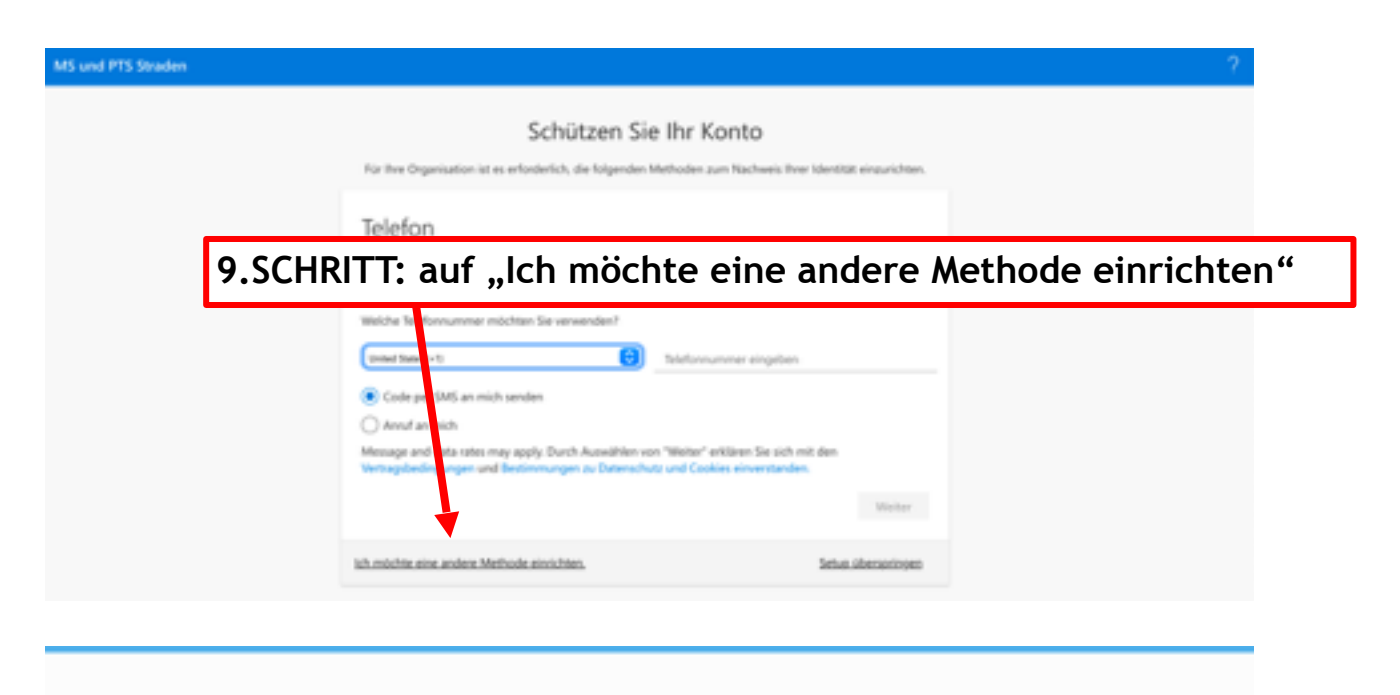

### Schützen Sie Ihr Konto

Für Ihre Organisation ist es erforderlich, die folgenden Methoden zum Nachweis Ihrer Identität einzurichten.

|                                                          |                                                               | 10.SCHRITT: "E-Mail"                                                     |
|----------------------------------------------------------|---------------------------------------------------------------|--------------------------------------------------------------------------|
| ie können Ihre Identität na<br>hr Telefon senden lassen. | Andere Methode au                                             | uswählen                                                                 |
| Velche Telefonnummer mö                                  | Welche Methode möchten S                                      | lie verwenden?                                                           |
| United States (+1)                                       | Telefon                                                       | ∼ en                                                                     |
| Code per SMS an mich                                     | Telefon                                                       |                                                                          |
| Anruf an mich                                            | E-Mail                                                        |                                                                          |
| Aessage and data rates may<br>fertragsbedingungen und Be | apply. Durch Auswählen von "V<br>stimmungen zu Datenschutz ur | Veiter" erklären Sie sich mit den<br>nd Cookies einverstanden.<br>Weiter |
|                                                          |                                                               | PERCEI                                                                   |
|                                                          |                                                               |                                                                          |

| MS und PTS Straden |                                                                                  |                                                                              | ?                                    |
|--------------------|----------------------------------------------------------------------------------|------------------------------------------------------------------------------|--------------------------------------|
|                    | Schützer<br>For Ihre Organization ist es erforderlich, die folg                  | n Sie Ihr Konto<br>ender Methoden zum Nachweis Ihrer Identität einzurichten. |                                      |
|                    | E-Mail<br>Weiche E-Mail-Adresse mochten Sir zu schlen<br>E-Mail-Adresse singeben | 11.SCHRITT: Geben Sie eine<br>Adresse ein, auf der Sie Ihre<br>erhalten.     | <u>andere</u> E-Mail-<br>n Code dann |
|                    | ich-müchte eine andere Methode einrichten.                                       | Setue übersoringen                                                           |                                      |
|                    |                                                                                  |                                                                              |                                      |
|                    |                                                                                  |                                                                              |                                      |
|                    |                                                                                  |                                                                              |                                      |

12.SCHRITT: Loggen Sie sich bei Ihrer <u>vorher</u> angegebenen E-Mail-Adresse ein und suchen Sie die Mail mit dem Verifizierungscode. Lassen Sie <u>dieses</u> Fenster offen.

| Verify your email                                                                                                    | ddress                                              |
|----------------------------------------------------------------------------------------------------|-----------------------------------------------------|
| Thanks for verifying your                                                                                                    | @msstraden.stmk.schule account!                     |
| Your code is:                                                                                                    |                                                     |
| Sincerely                                                                                                    |                                                     |
| Sincerely,<br>MS und PTS Straden<br>Microsoft Corporation I One Microsoft Way Red<br>This message was sent from an unmonitored e | Imond, WA 98052-6399<br>mail address. Please do not |

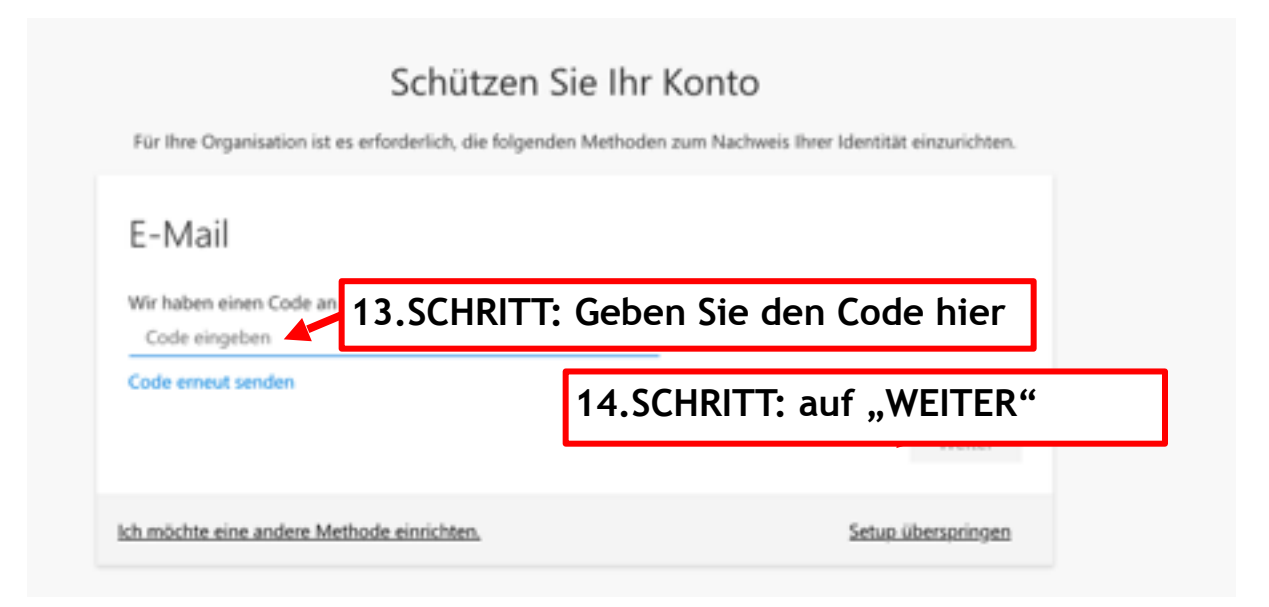

# AKTIVIERUNG ERFOLGREICH ABGESCHLOSSEN!

| MS und PTS Straden                                                                    |                                                                                                    | ?                                          |
|---------------------------------------------------------------------------------------|----------------------------------------------------------------------------------------------------|--------------------------------------------|
|                                                                                       | Schützen Sie Ihr Konto         Fir her Organisation ist es erforderlich, die folgenden Methoden zum Nachweis ihrer Identität einzurichten.         Erfolgreich!         Ster gut New Schechetzinformationen nurden erfolgenöh eingerühtet, Köcken Sie auf "Fertig", om die Annations fortnauten!         Tenderdammetikemethode         Prinz | Cire E-Mail erunde erfolgneich regestiert. |
|                                                                                       |                                                                                                    |                                            |
| Für Ihre Organisation                                                                 | Schützen Sie Ihr Konto<br>ist es erforderlich, die folgenden Methoden zum Nachweis Ihrer Id                                                                                                    | entität einzurichten.                      |
| Erfolgreich!<br>Sehr gut! Ihre Sicherhe<br>Anmeldung fortzusetz<br>Standardanmeldemet | itsinformationen wurden erfolgreich eingerichtet. Klicken Sie auf "<br>en.]<br>hode:                                                                                                    | Fertig", um die                            |
| E-Mail                                                                                |                                                                                                    | Fertig                                     |
|                                                                                       |                                                                                                    |                                            |

Wenn Sie sich nicht jedes Mal erneut anmelden wollen, dann drücken Sie auf "JA".

| Microsoft                               |                              |        |
|-----------------------------------------|------------------------------|--------|
| 0                                       | msstraden.stmk.              | schule |
| Angemelde                               | t bleiben?                   |        |
| Hiermit verringern<br>Anmeldeaufforderu | Sie die Anzahl vor<br>Ingen. | ı      |
| Diese Meldung                           | ı nicht mehr anzei           | gen    |
|                                         |                              |        |